# **SIXTE on SciServer**

User Guide

This document describes how to run <u>SIXTE</u> simulations on the <u>SciServer</u> platform. For detailed SciServer documentation, see the <u>SciServer User</u> <u>Guide</u>.

# 1. Getting Started

- Log in or create a new account at <u>https://apps.sciserver.org/login-portal/</u>.
- Please write an email with your username to <u>sixte-support@lists.fau.de</u> to invite you to the SciServer sixte\_users group.
- Go to your **Dashboard** (you should automatically start here after log-in. Otherwise, navigate there via the Home button in the top panel). Open the **Groups** tab under **Your Activities**, and accept the invitation.

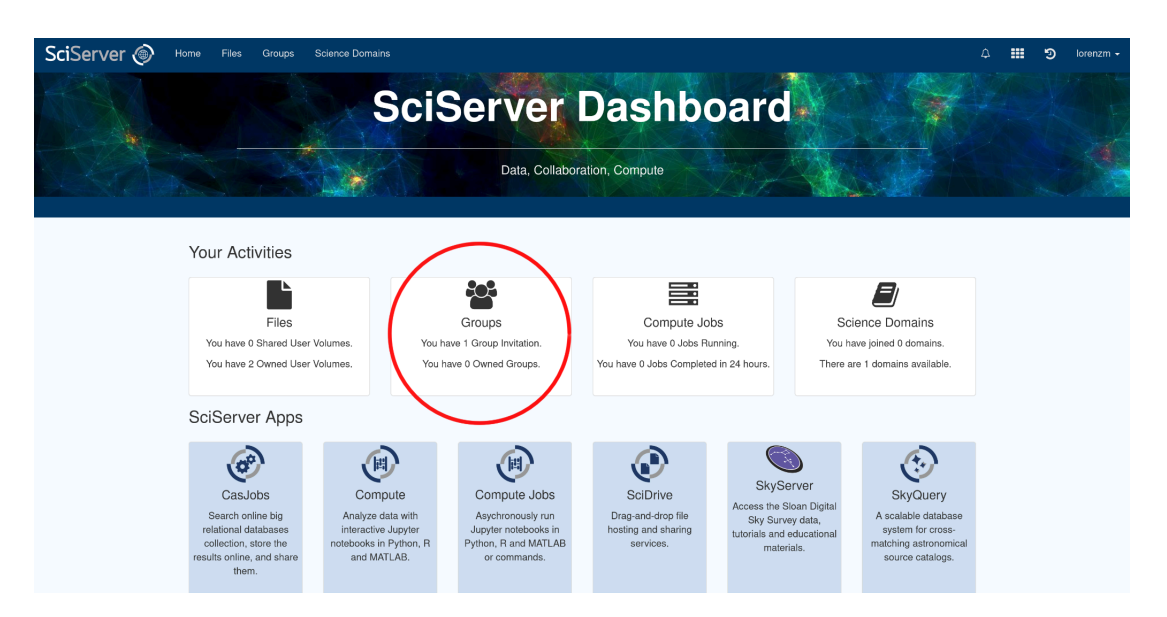

# 2. Create a new Compute Container

- To run applications and access the SciServer resources, you need to create a new **Compute Container**.
- On your Dashboard, click on **Compute** from the SciServer Apps. Then press **Create container**.

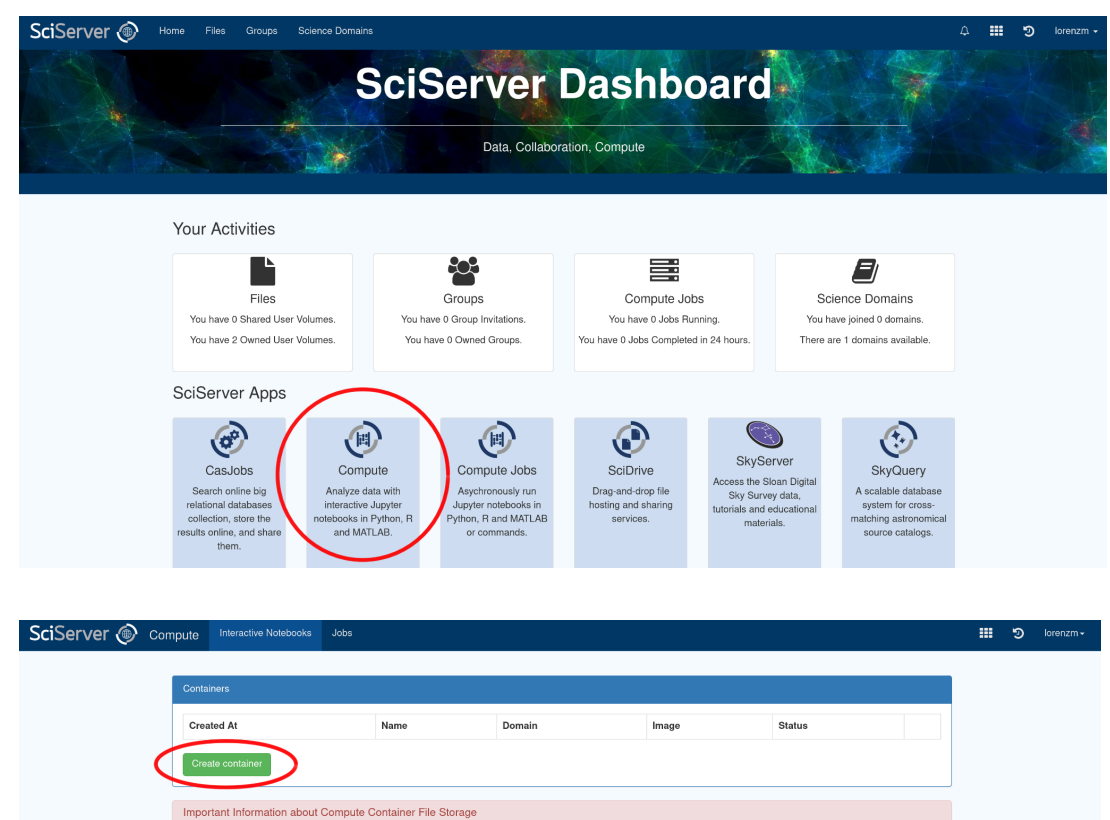

• Choose a **Container name** and select the **HEASARCv6.34 Compute Image**. Check **all User volumes** and the **HEASARC Data volume** as shown below, then press **Create**.

File System Most of the folders in a Container's file system should not be used to store your files. Your initial container view is of <u>fromeridies/workspace</u>, which may contain volumes under the <u>Storage</u> and <u>Temporary</u> tolders. Any user volumes you choose to add to the container at creation will be present within these folders. Dro not enter work files in workense or in an under her her kersense as described here if a Communit container to the store of the store of

# Create a new container **Container name** sixte\_container Domain Interactive Docker Compute Domain Shared Intel Xeon E7 systems. All containers are limited to 100GiB of RAM. Unused containers are shut down after 3 days. Compute Image 😯 HEASARCv6.34 Contains Heasoft packages and software. Based on Ubuntu 22.04 User volumes 🛛 🗸 All persistent, Storage Volume created by sixte scratch, Temporary Volume created by carlo\_ferrigno ✓ sixte\_scratch, Temporary Volume created by sixte ✓ sixte\_volume, Storage Volume created by sixte Data volumes 🕑 🛛 All

- AstroPath Data Public
- Getting Started
- HEASARC data
- 🔲 Manga
- Ocean Circulation
- Poseidon
- Recount
- SDSS Associated Data
- SDSS DAS
- SDSS DR9 Imaging
- SDSS SAS
- SDSS Spectra

Create

 $\sim$ 

 $\sim$ 

 Since this Compute Container is based on the HEASARCv6.34 image, all HEASoft tools will be available within the container by default. For a detailed documentation of this image, see also the <u>HEASARC@SciServer User Guide</u>.

# 3. Start the Compute Container

• Your new container will now show up in the Containers section. If the container is not already running, press the green arrow to start it. To stop a container, press the red square. • Click on the name of your container to open a new browser tab with a Jupyter session.

| SciServer 🛞 🕬 | mpute Interactive Notebooks J   | obs                                                                                 |                                                        |                                                                                                    |                                                          |                                                                 |  | ୭ | lorenzm |
|---------------|---------------------------------|-------------------------------------------------------------------------------------|--------------------------------------------------------|----------------------------------------------------------------------------------------------------|----------------------------------------------------------|-----------------------------------------------------------------|--|---|---------|
|               | Containers                      |                                                                                     |                                                        |                                                                                                    |                                                          |                                                                 |  |   |         |
|               | Created At                      | Name                                                                                | Domain                                                 | Image                                                                                                  | Status                                                   |                                                                 |  |   |         |
|               | 2022-03-02 16:17:24.0           | sixte_container                                                                     | Interactive                                            | HEASARCv6.29                                                                                           | running                                                  | = 0 ×                                                           |  |   |         |
|               |                                 | Start/Stop                                                                          |                                                        |                                                                                                    |                                                          |                                                                 |  |   |         |
|               | Important Information about Con | mpute Container File Storage                                                        |                                                        |                                                                                                    |                                                          |                                                                 |  |   |         |
|               | File System Most of<br>may co   | the folders in a Container's file syst<br>ntain volumes under the <u>Storage</u> an | em should not be used<br>d <u>Temporary</u> folders. A | to store your files. Your initial c<br>ny user volumes you choose to<br>folder event as described here | ontainer view is of <u>/ho</u><br>add to the container a | me/idies/workspace, which<br>at creation will be present within |  |   |         |

# 4. Initialize SIXTE

- If you are not already on the JupyterLab interface, click on **"Switch to JupyterLab"** to open your workspace. The surface should now look like in the image below.
- Open a Terminal from the Other section of the Launcher:

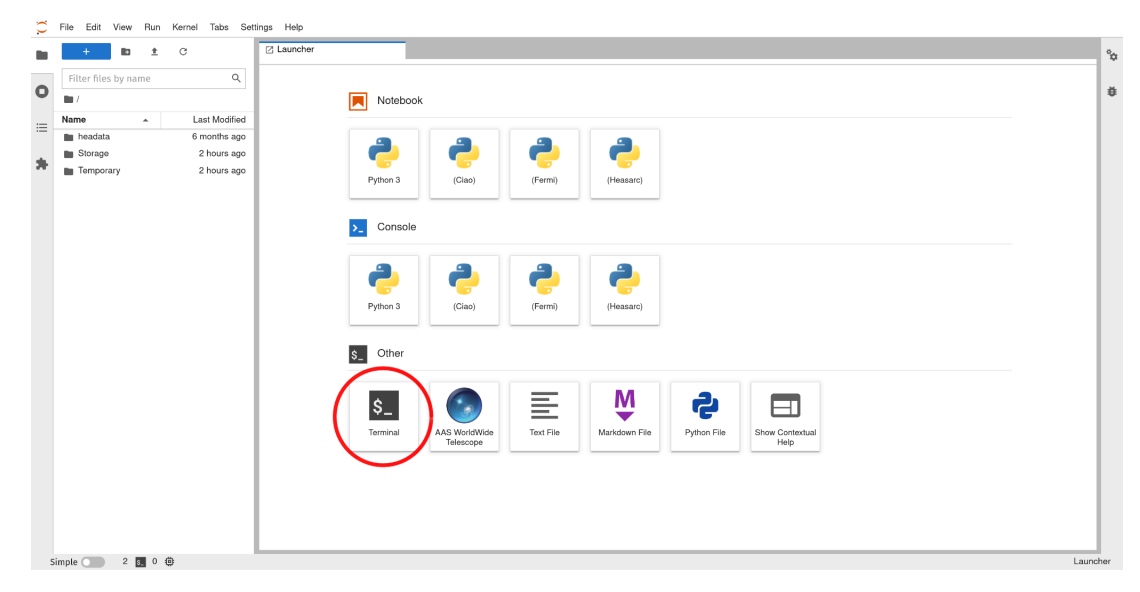

• Initialize SIXTE by sourcing the setup script:

idies@5e7eab316ed8:~\$ source \$HOME/workspace/Storage/sixte/sixte\_volume/sixte\_setup.sh

• Verify that SIXTE is initialized correctly by running the **sixteversion** tool:

```
idies@5e7eab316ed8:~$ sixteversion
SIXTE version 2.7.1.7-f54f3
Compiled Mar 2 2022, 17:07:48
```

## 5. SciServer Overview

### • Filesystem:

Your files and data are stored in **User Volumes** on SciServer. By default, you have two User Volumes (*persistent* and *scratch*) to begin with at

\$HOME/workspace/Storage/username/persistent/ \$HOME/workspace/Temporary/username/scratch/

Files in User Volumes under the **Storage** directory are backed up, permanent (quota limit of 10 GB), and persist between your Compute Containers. Use these Volumes for long-term storage of scripts and data.

Files under **Temporary** are not backed up and will be deleted automatically after some time. Use these Volumes for temporary and intermediate data products.

Important: Only store data within User Volumes (e.g., in
/persistent or /scratch), not in any other directory (e.g.,
\$HOME).

You can find an overview of all your User Volumes in the **Files** tab under **Your Activities** on the SciServer Dashboard. Here you can also create new User Volumes as needed.

| SciServer 🛞 Home Files | Groups Science Domains                                                         |                                              |                                                                         |                                                                                 | ۵ 💵    | ୭ | lorenzm 👻 |
|------------------------|--------------------------------------------------------------------------------|----------------------------------------------|-------------------------------------------------------------------------|---------------------------------------------------------------------------------|--------|---|-----------|
|                        | SciSe                                                                          | rver Das                                     | shboard<br><sup>pute</sup>                                              |                                                                                 |        |   |           |
| Your Ac                | tivities                                                                       |                                              |                                                                         |                                                                                 |        |   |           |
| You hav<br>You have    | Files<br>Files<br>Stared User Volume.<br>2 Owned User Volume.<br>You have 0 Ov | up Invitations. Yo<br>noned Groups. You have | Compute Jobs<br>u have 0 Jobs Running.<br>0 Jobs Completed in 24 hours. | Science Domains<br>You have joined 0 domains.<br>There are 1 domains available. |        |   |           |
| SciServ                | rer Apps                                                                       |                                              |                                                                         |                                                                                 |        |   |           |
| SciServer 🛞 Home Files | Groups Science Domains                                                         |                                              |                                                                         |                                                                                 | ۵ 🖬    | 5 | lorenzm + |
| Volumes                | iles Service 0 Create User Volume /iew (                                       | Quotas                                       |                                                                         |                                                                                 | Filter |   |           |
| Data Volumes           | *                                                                              |                                              |                                                                         |                                                                                 |        |   |           |
|                        | Volume *                                                                       | Root Volume 0                                | Owner 0                                                                 |                                                                                 |        |   |           |
|                        | persistent                                                                     | Storage                                      | lorenzm                                                                 |                                                                                 |        |   |           |
|                        | scratch                                                                        | Temporary                                    | lorenzm                                                                 |                                                                                 |        |   |           |
|                        | sixte_volume                                                                   | Storage                                      | sixte                                                                   |                                                                                 |        |   |           |

## • Navigation and File Editing:

SciServer compute images are based on Scientific Linux 7. You can navigate the filesystem and edit files with standard Linux commands in the Terminal.

Alternatively, you can also navigate the filesystem via the file browser on the left. Right-clicking within the file browser opens a context menu that allows creation, deletion, copying, and renaming files and folders. Double-clicking on a text file opens

#### it in a basic editor.

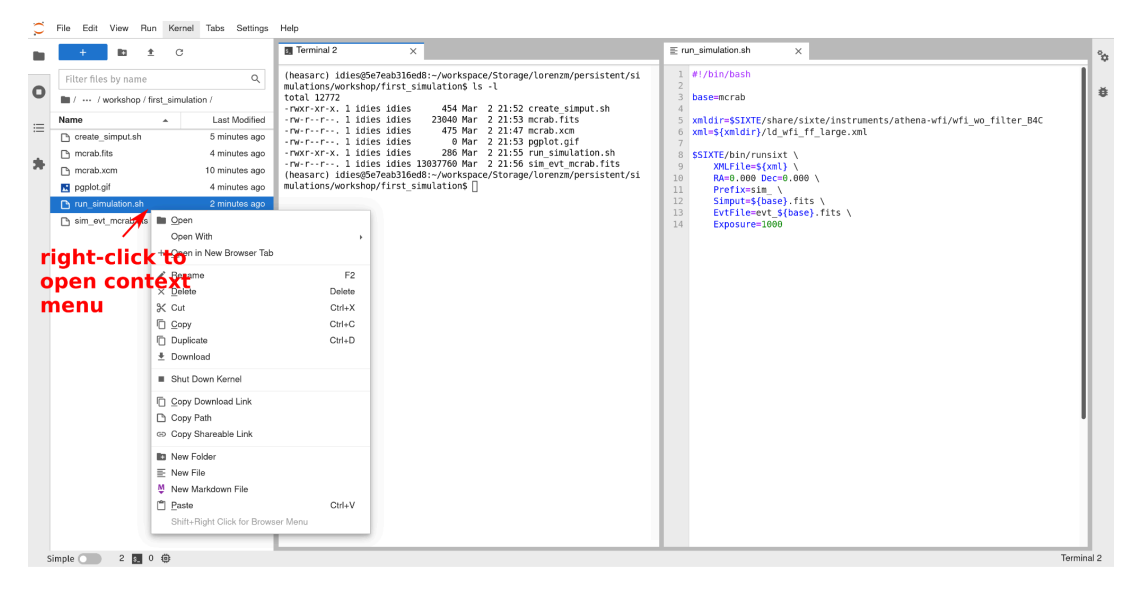

## • Up- & Downloading Files:

There are two ways to move files in and out of a User Volume:

1. Using the file browser in a Jupyter session:

| С  | File Edit View       | un Kernel Tabs Settings     | Help               |                                                                                                    |            |
|----|----------------------|-----------------------------|--------------------|----------------------------------------------------------------------------------------------------|------------|
|    | + B                  |                             | Terminal 2         | x                                                                                                    | °0         |
| -  | Filter files by name |                             | (heasarc) idies@5e | <pre>/Peab316ed8:~/workspace/Storage/lorenzm/persistent/simulations/workshop/first_simulation\$ []</pre> |            |
| 0  | 🖿 / … / workshop /   | first_simulation /          |                    |                                                                                                    | Ŭ          |
|    | Name                 | ▲ Last Modified             |                    |                                                                                                    |            |
| := | Create_simput.sh     | 6 minutes ago               |                    |                                                                                                    |            |
|    | mcrab.fits           | 5 minutes ago               |                    |                                                                                                    |            |
| 24 | 🗅 mcrab.xcm          | 11 minutes ago              |                    |                                                                                                    |            |
|    | pgplot.gif           | 5 minutes ago               |                    |                                                                                                    |            |
|    | run_simulation.sh    | 3 minutes ago               |                    |                                                                                                    |            |
|    | sim_evt_mcrab.fits   | Den Open                    |                    |                                                                                                    |            |
|    |                      | Open With                   | ,                  |                                                                                                    |            |
|    |                      | + Open in New Browser Tab   |                    |                                                                                                    |            |
|    |                      | ✓ <u>R</u> ename            | F2                 |                                                                                                    |            |
|    |                      | × Delete                    | Delete             |                                                                                                    |            |
|    |                      | X Cut                       | Ctrl+X             |                                                                                                    |            |
|    |                      | Copy                        | Ctrl+C             |                                                                                                    |            |
|    |                      | Duplicate                   | Ctrl+D             | 61.                                                                                                    |            |
|    |                      | Download                    | ownioad            | THE                                                                                                    |            |
|    |                      | Shut Down Kernel            |                    |                                                                                                    |            |
|    |                      | Copy Download Link          |                    |                                                                                                    |            |
|    |                      | Copy Path                   |                    |                                                                                                    |            |
|    |                      | 🗢 Copy Shareable Link       |                    |                                                                                                    |            |
|    |                      | R New Folder                |                    |                                                                                                    |            |
|    |                      | E New File                  |                    |                                                                                                    |            |
|    |                      | New Markdown File           |                    |                                                                                                    |            |
|    |                      | 🗂 Paste                     | Ctrl+V             |                                                                                                    |            |
|    |                      | Shift+Right Click for Brows | er Menu            |                                                                                                    |            |
|    |                      |                             |                    | V                                                                                                    |            |
| s  | imple 🔵 2 🔝          | 0 @                         |                    |                                                                                                    | Terminal 2 |

2. Within the Files section of the SciServer Dashboard:

| Volumes                      | Files Service 0 2 View Ouotas                                                                    | Filter                    |
|------------------------------|--------------------------------------------------------------------------------------------------|---------------------------|
| User Volumes<br>Data Volumes | Storage / Iorenzm / persistent / simulations / workshop / first_simulation     Updat      Fidder | Dree files have to upload |
|                              | □ Name^ Last Modified ◎ Size ◎                                                                   | Drop lifes here to upload |
|                              | Create_simput.sh 2022-03-02 22:52:25 454 Bytes -                                                 |                           |
|                              | merab.fits 2022-03-02 22:53:37 22.5 KB                                                           |                           |
|                              | C 2022-03-02 22:47:49 475 Bytes -                                                                |                           |
|                              | un_simulation.sh 2022-03-02 22:55:38 286 Bytes -                                                 |                           |
|                              | bim_evt_morab.fits 2022:03:02 22:56:12 12:4 MB                                                   |                           |